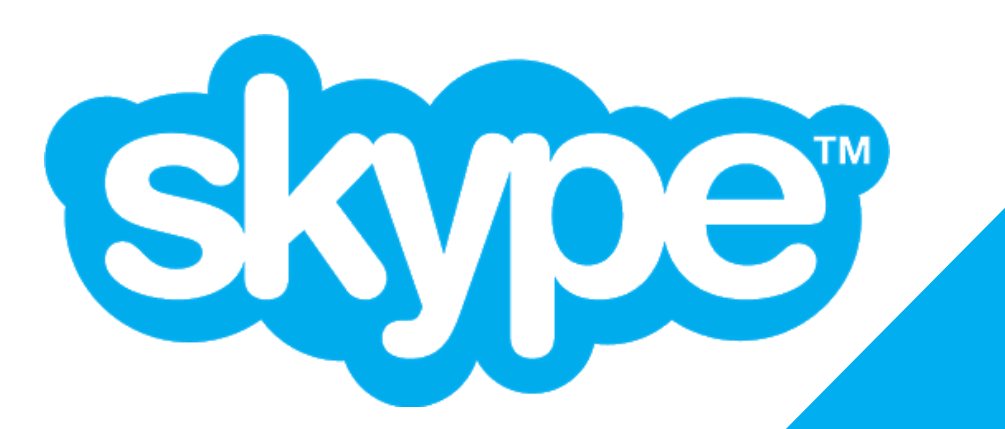

# Guía cómo acceder a Skype

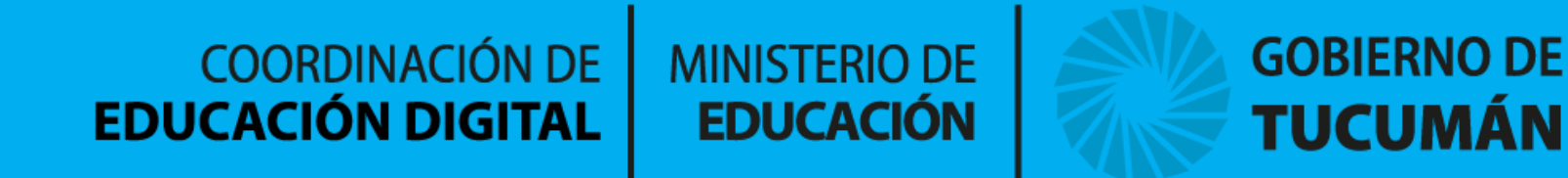

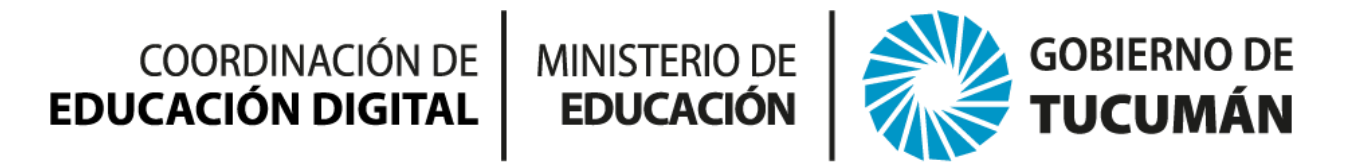

### Cómo acceder a Skype

#### **DESDE TU COMPUTADORA:**

Utiliza cualquier navegador web moderno; no hace falta descargar nada. Puedes iniciar una reunión o unirte a una reunión desde cualquier navegador moderno con un ordenador de escritorio o portátil. No hay que instalar software adicional.

#### DESDE TU TELÉFONO O TABLET:

Descarga la aplicación móvil Skype. Organiza reuniones, participa en ellas o comparte tu pantalla desde la aplicación móvil Skype. Descárgala en **Google Play** o en el **App Store de Apple**.

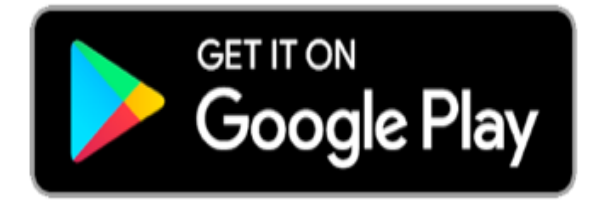

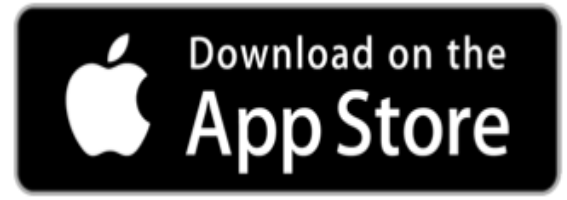

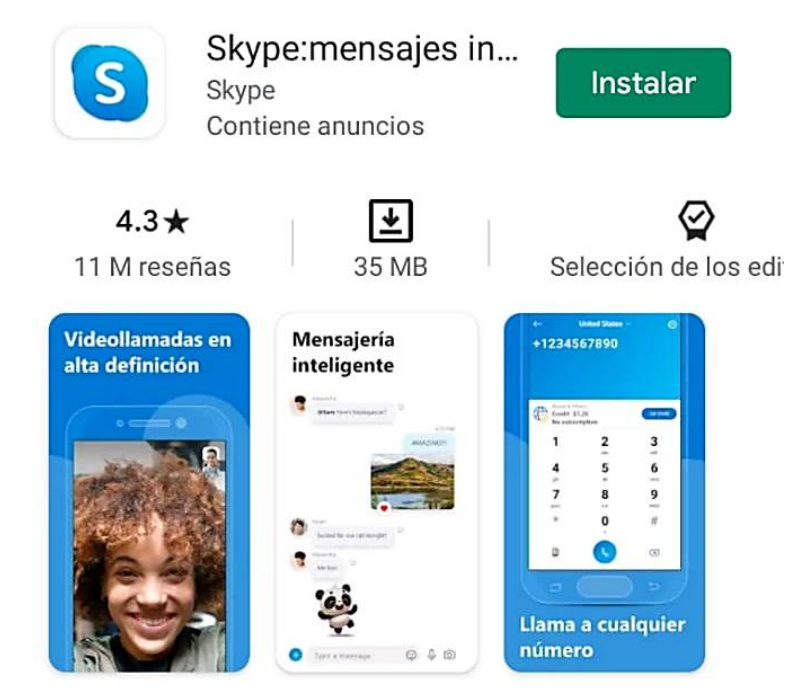

Habla con amigos y familia con voz, video, SMS o mensajes instantáneos.

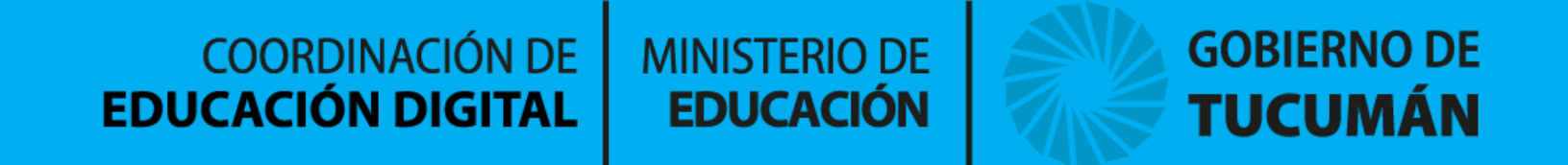

### Crear una videollamada rápida

### Forma N° 1 - Acceso

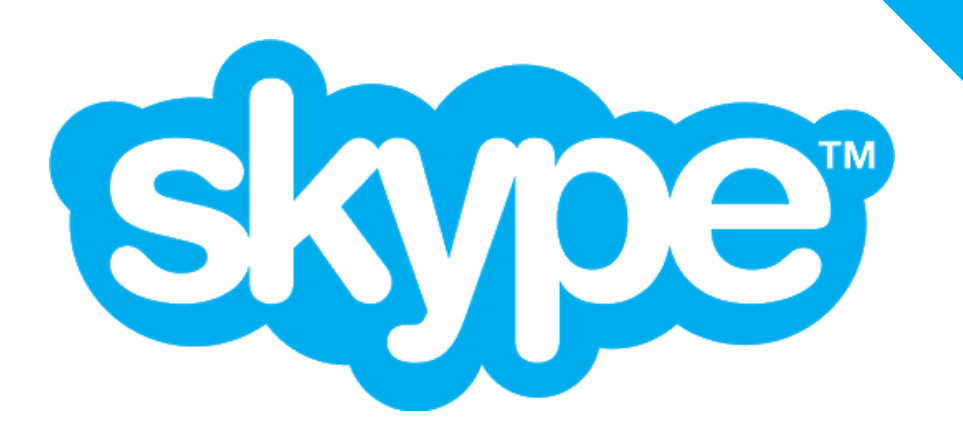

Persona

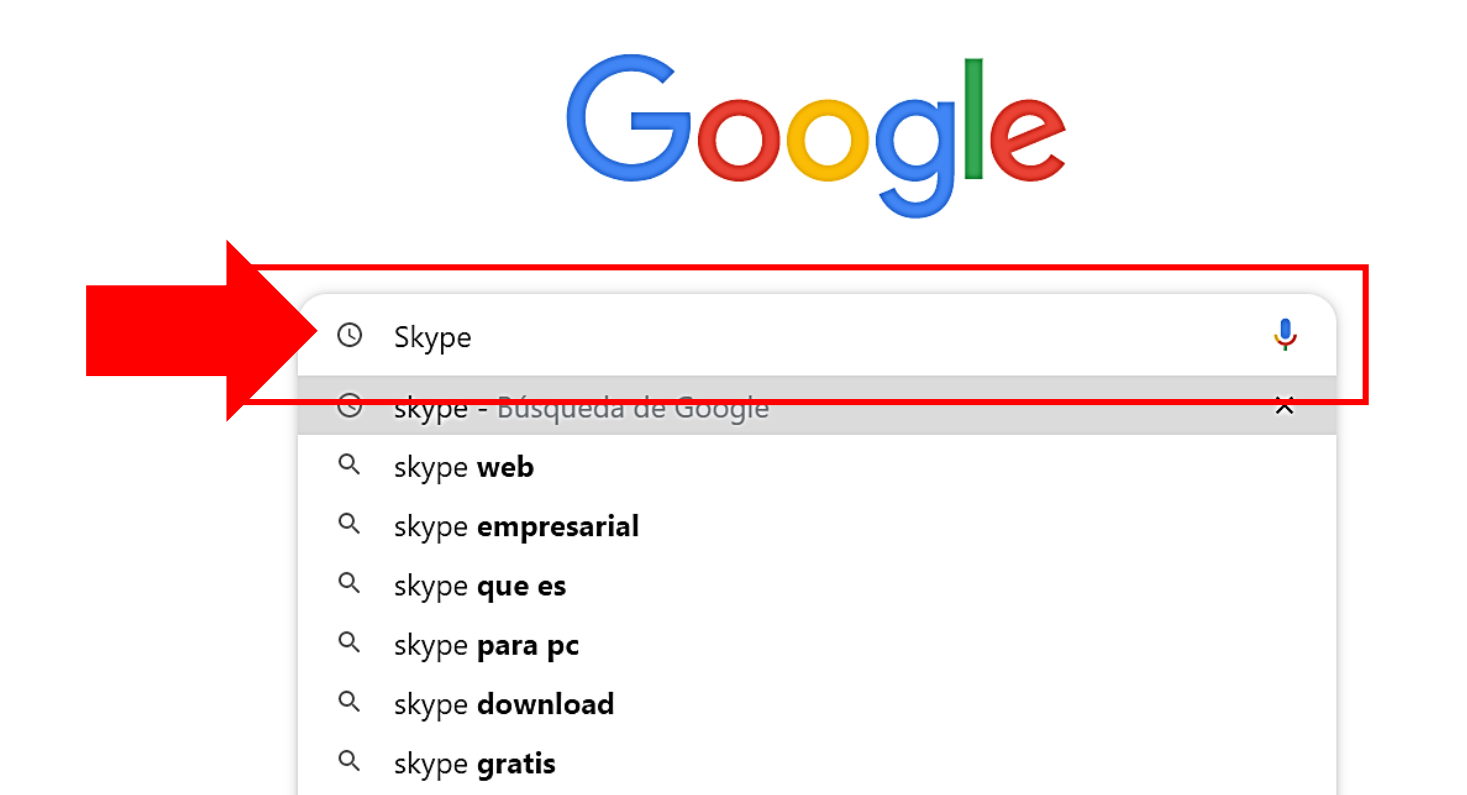

#### Esperando a accounts...

S

PASO 1: Abrir navegador. Introducir el nombre de la página web "Skype", y presionar Enter. Entrar a la página web.

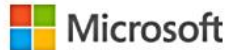

## Reunirse ahora en Skype

Sé el anfitrión de una reunión de vídeo en un clic. Sin registros. No se requieren descargas.

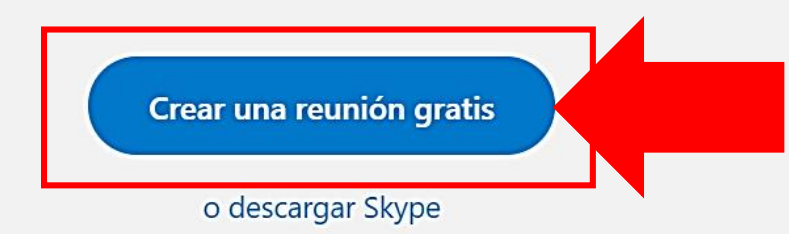

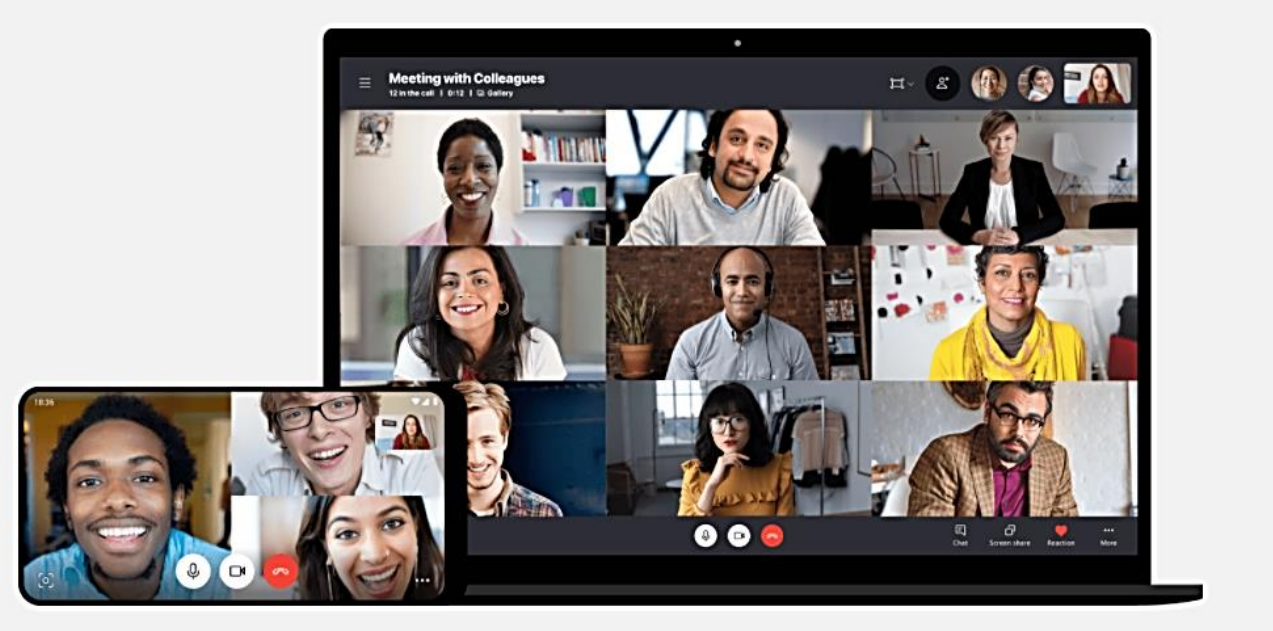

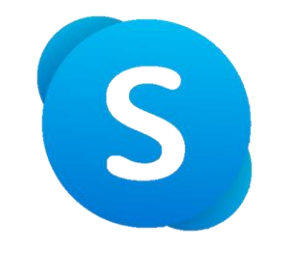

PASO 2: En la parte lateral, haz click en 'crear una reunión gratis'.

### Ser el anfitrión de una reunión de vídeo sin necesidad de registros ni descargas

Es fácil: simplemente, crea un vínculo de reunión, compártelo con los participantes y únete a la llamada. No hace falta registrarse. Si no tienes Skype instalado, lo abriremos para ti en la Web. Invita a un máximo de 50 personas a la llamada y disfruta de reuniones gratuitas en Skype.

El vínculo de la reunión no expira y se puede usar para acceder a esta en cualquier momento.

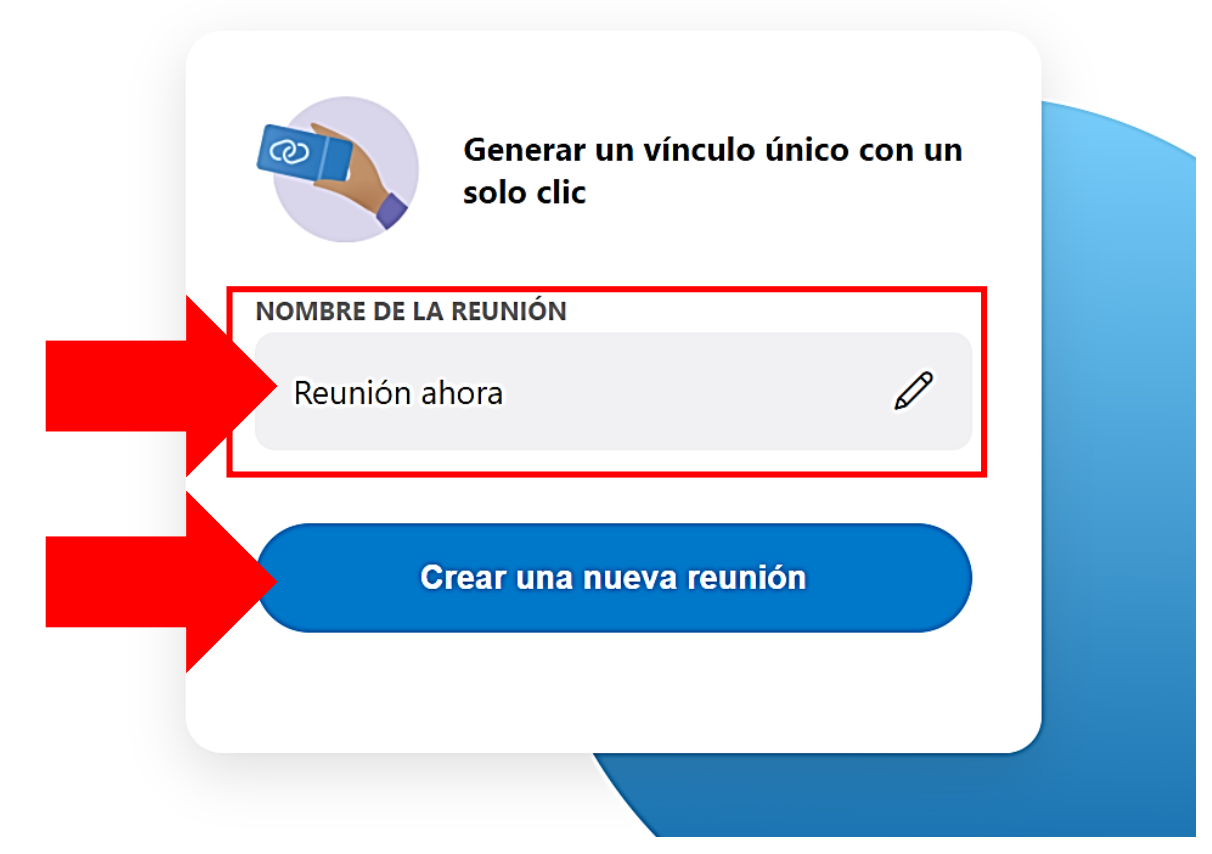

S

PASO 3: Presionar en 'Nombre de la reunión' para cambiar nombre de la reunión a realizar. Luego presionar en 'Crear una nueva reunión'.

### Ser el anfitrión de una reunión de vídeo sin necesidad de registros ni descargas

Skype Descargas Skype a teléfono Número de Skype Características

Es fácil: simplemente, crea un vínculo de reunión, compártelo con los participantes y únete a la llamada. No hace falta registrarse. Si no tienes Skype instalado, lo abriremos para ti en la Web. Invita a un máximo de 50 personas a la llamada y disfruta de reuniones gratuitas en Skype.

El vínculo de la reunión no expira y se puede usar para acceder a esta en cualquier momento.

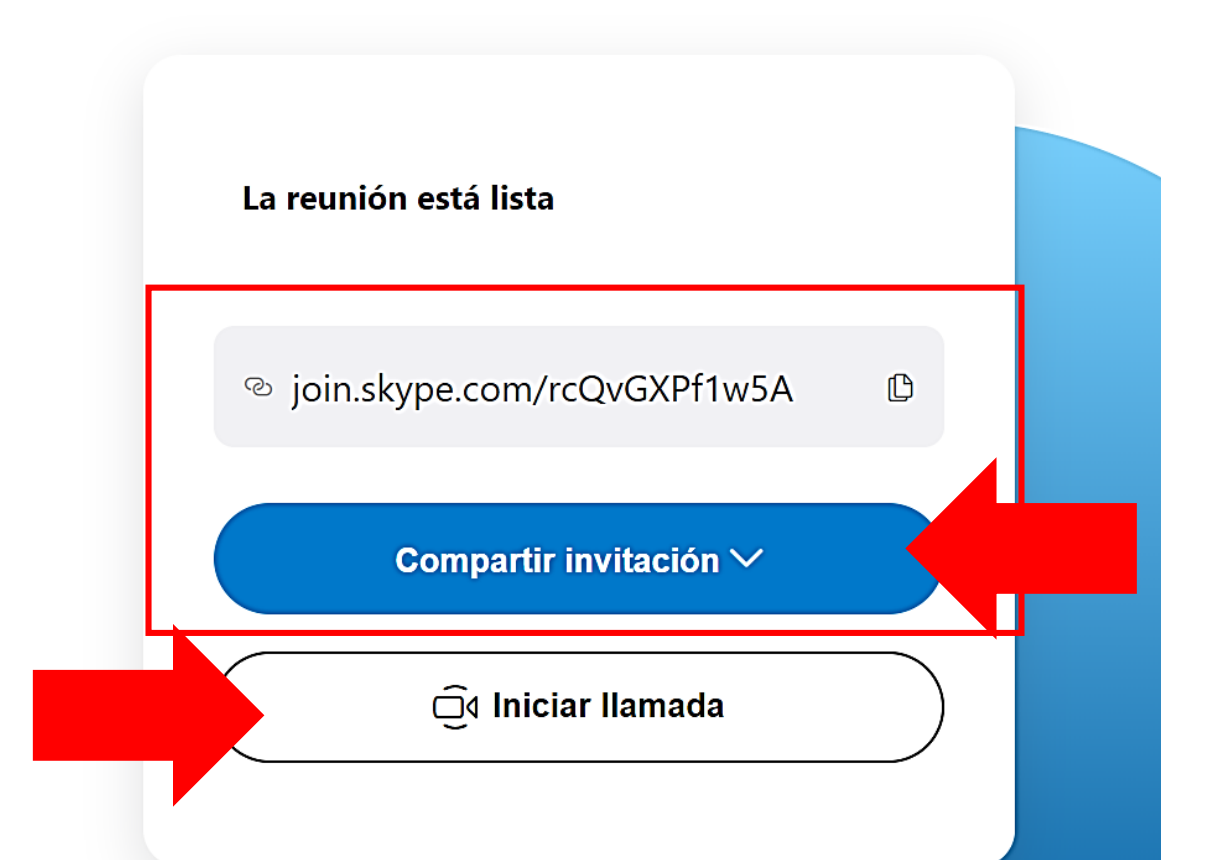

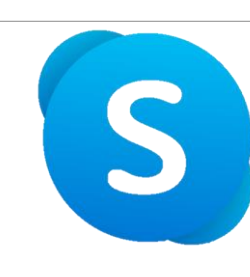

Microsoft

PASO 4: Haz click en 'Compartir invitación', para poder compartir el acceso a la reunión, por los diversos medios (Gmail, Facebook, entre otros). Luego presiona 'Iniciar llamada'.

Más 🗸

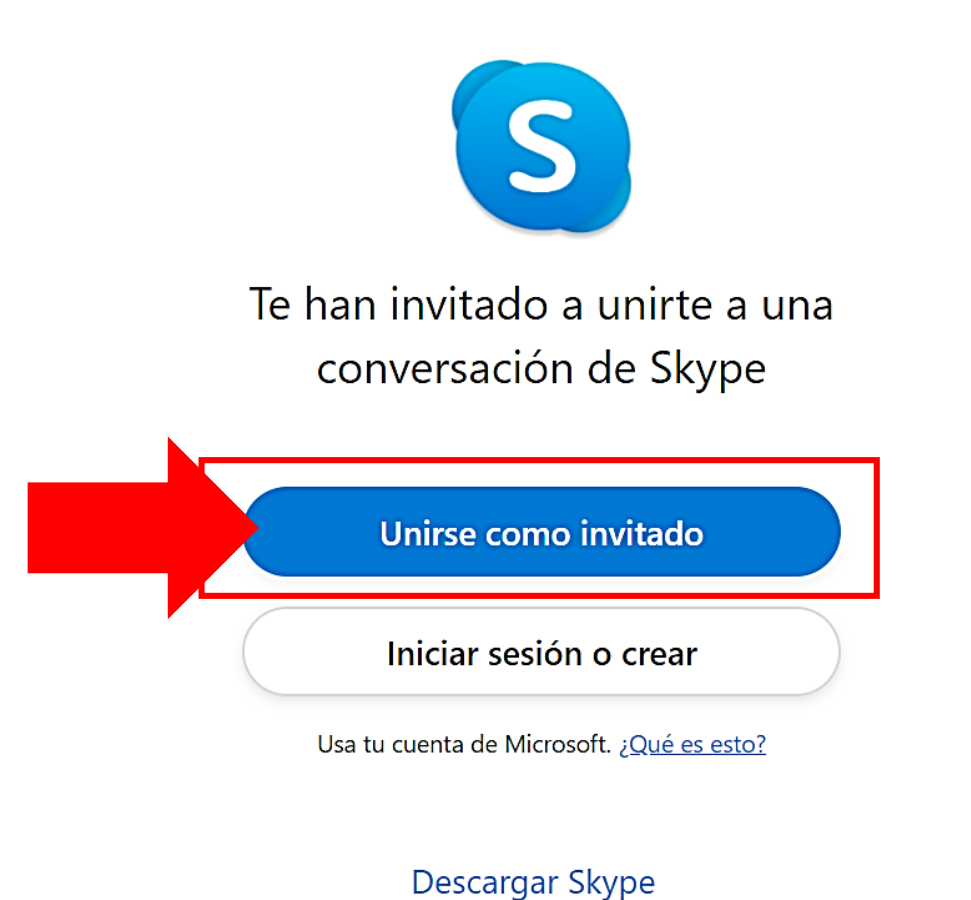

¿Ya tienes Skype? Iniciarlo ahora

Preguntas frecuentes · Español

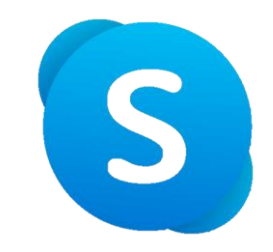

PASO 5: Haz click en 'Unirse como invitado'. Confirma permisos de google, para utilizar tu micrófono y cámara.

de cookies · © 2020 Skype o Microsoft.

S

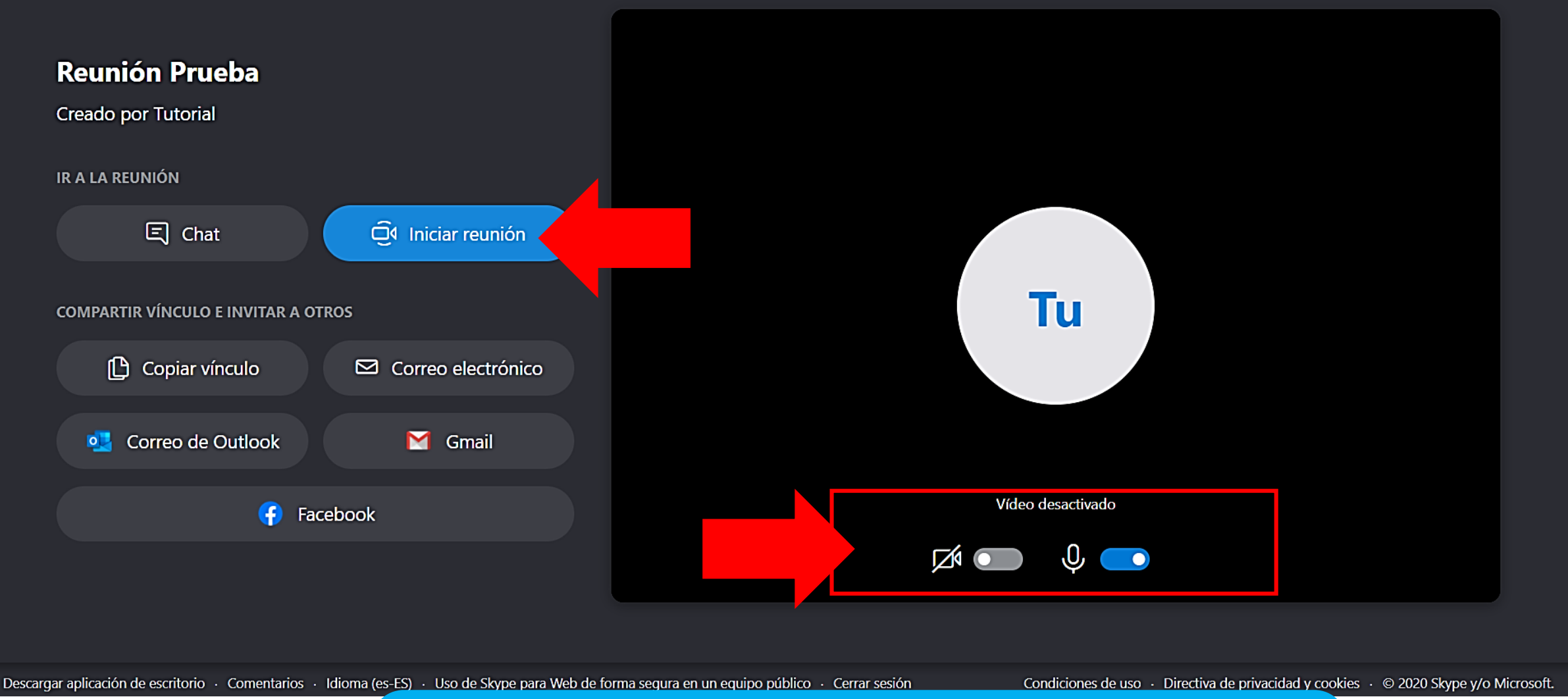

PASO 6: Activa la cámara y el micrófono, y luego presiona 'Iniciar reunión'.

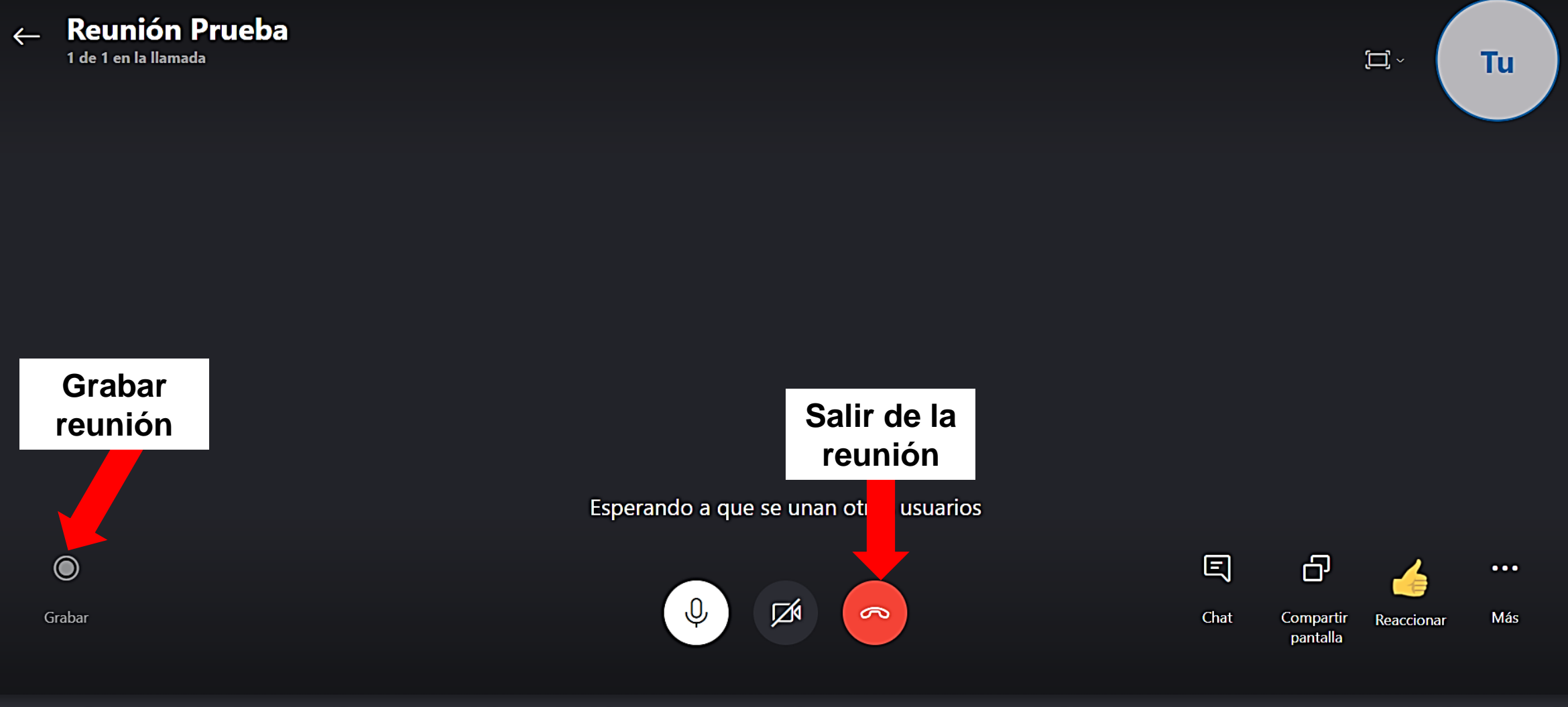

Descargar aplicación de escritorio · Comentarios · Idioma (es-ES) · Uso de Skype para Web de forma segura en un equipo público · Cerrar sesión

Condiciones de uso · Directiva de privacidad y cookies · © 2020 Skype y/o Microsoft.

PASO 7: Personalizar la configuración del video, interactuar con participantes (límite: 50 personas) o compartir pantalla. Puede descargar la grabación de la reunión.

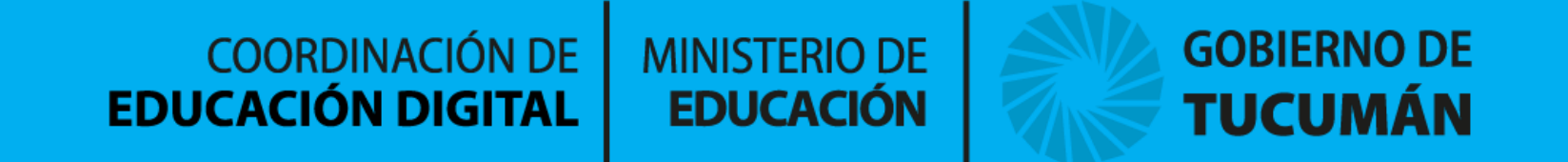

## Crear una cuenta y una videollamada

#### Forma N° 2 - Acceso

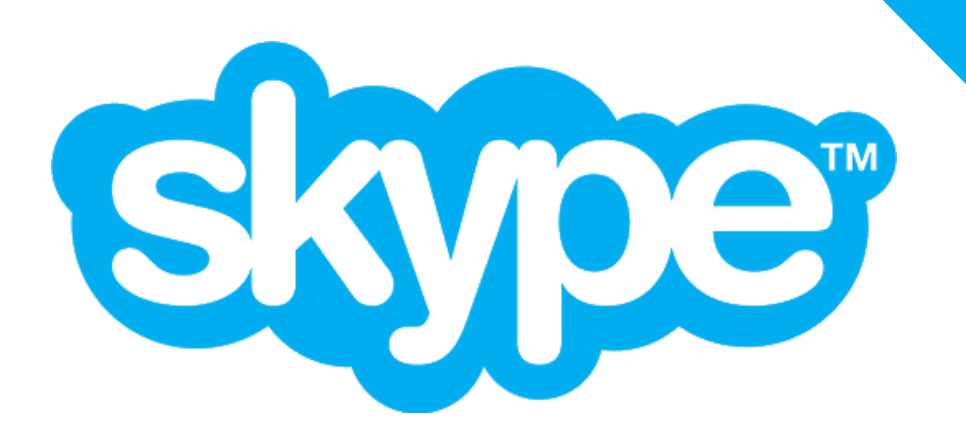

Persona

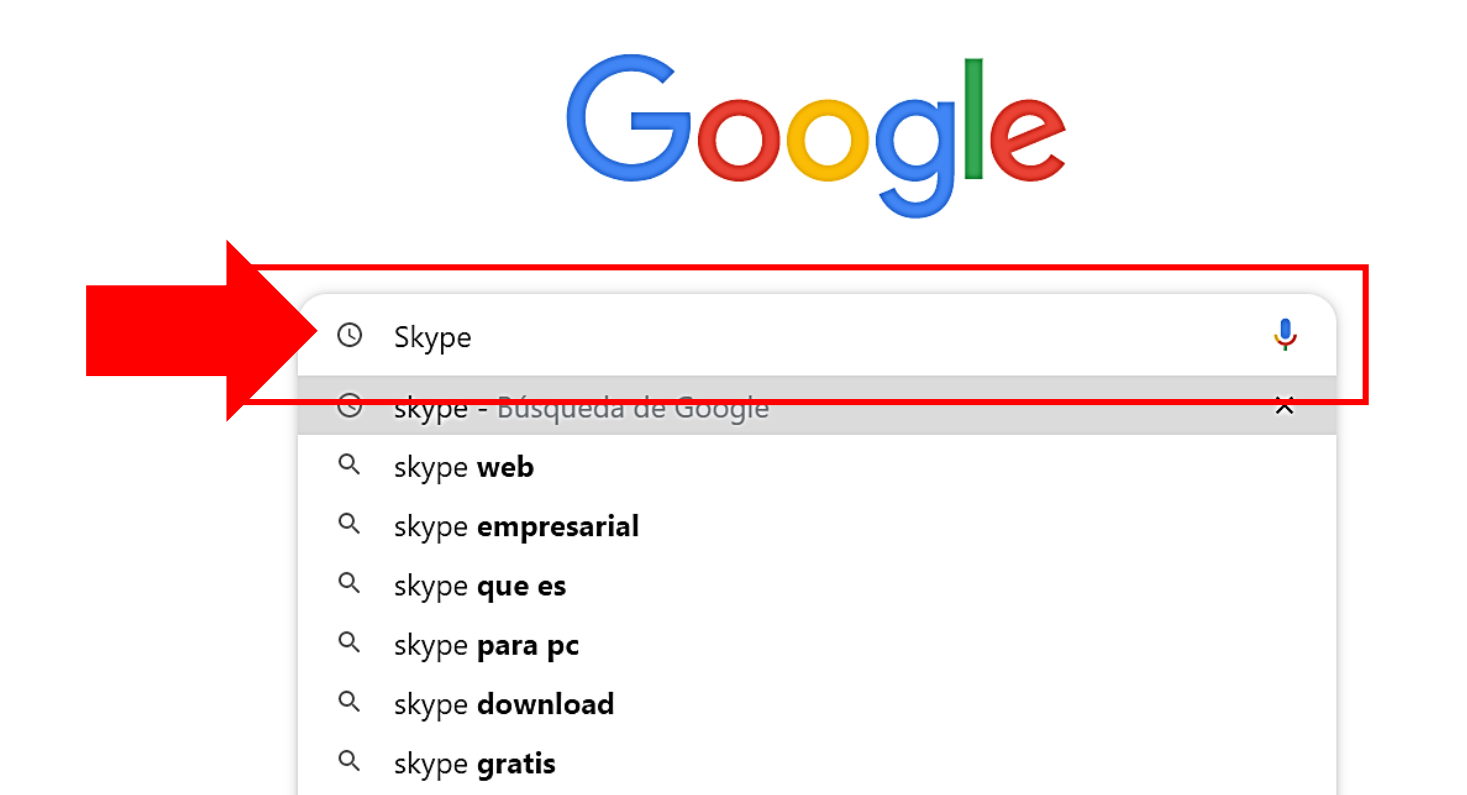

#### Esperando a accounts...

S

PASO 1: Abrir navegador. Introducir el nombre de la página web "Skype", y presionar Enter. Entrar a la página web.

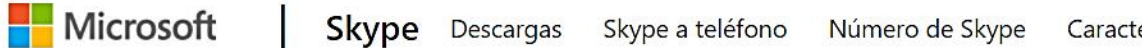

## Reunirse ahora en Skype

Sé el anfitrión de una reunión de vídeo en un clic. Sin registros. No se requieren descargas.

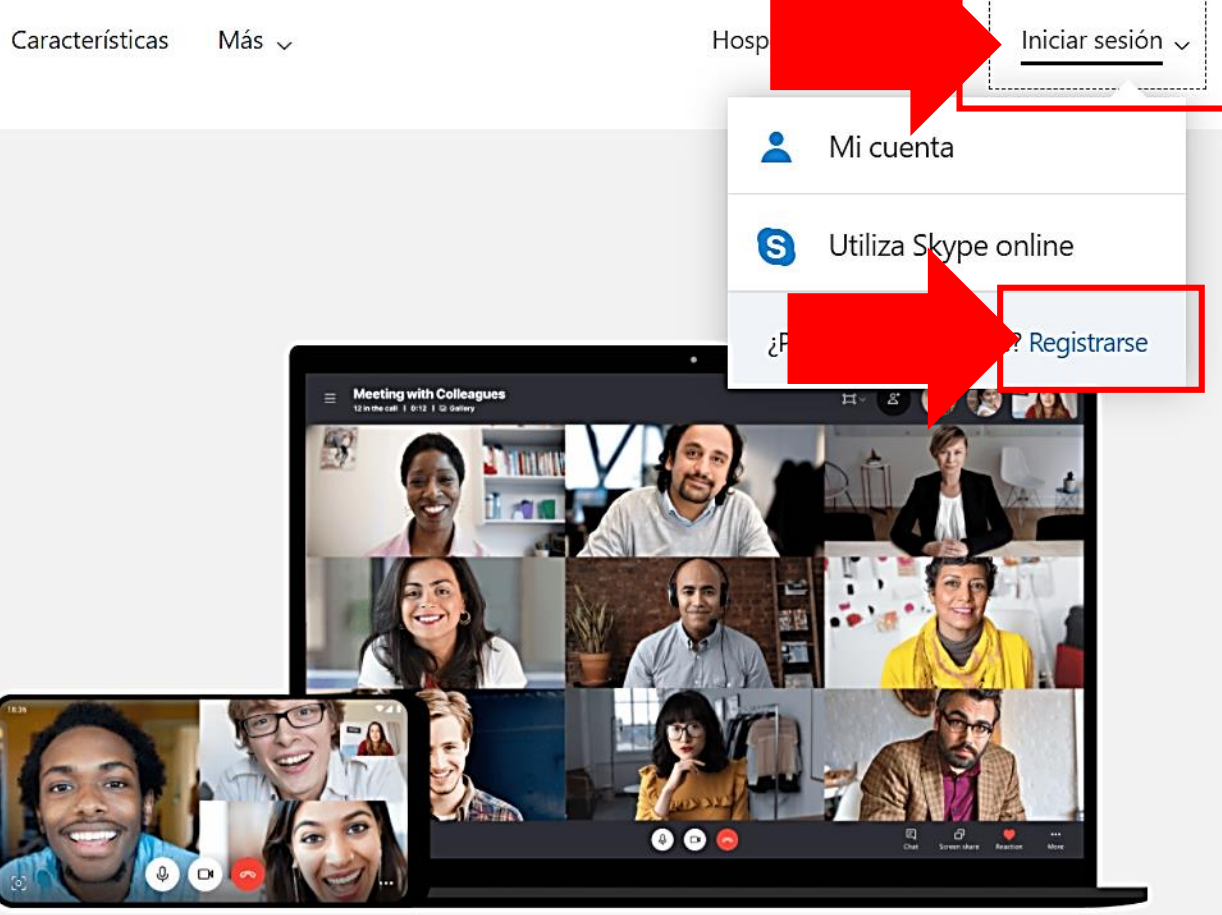

-----

Crear una reunión gratis

o descargar Skype

S

PASO 2: Presionar en 'Iniciar sesión', y luego haz click en 'Registrarse' para crear una cuenta.

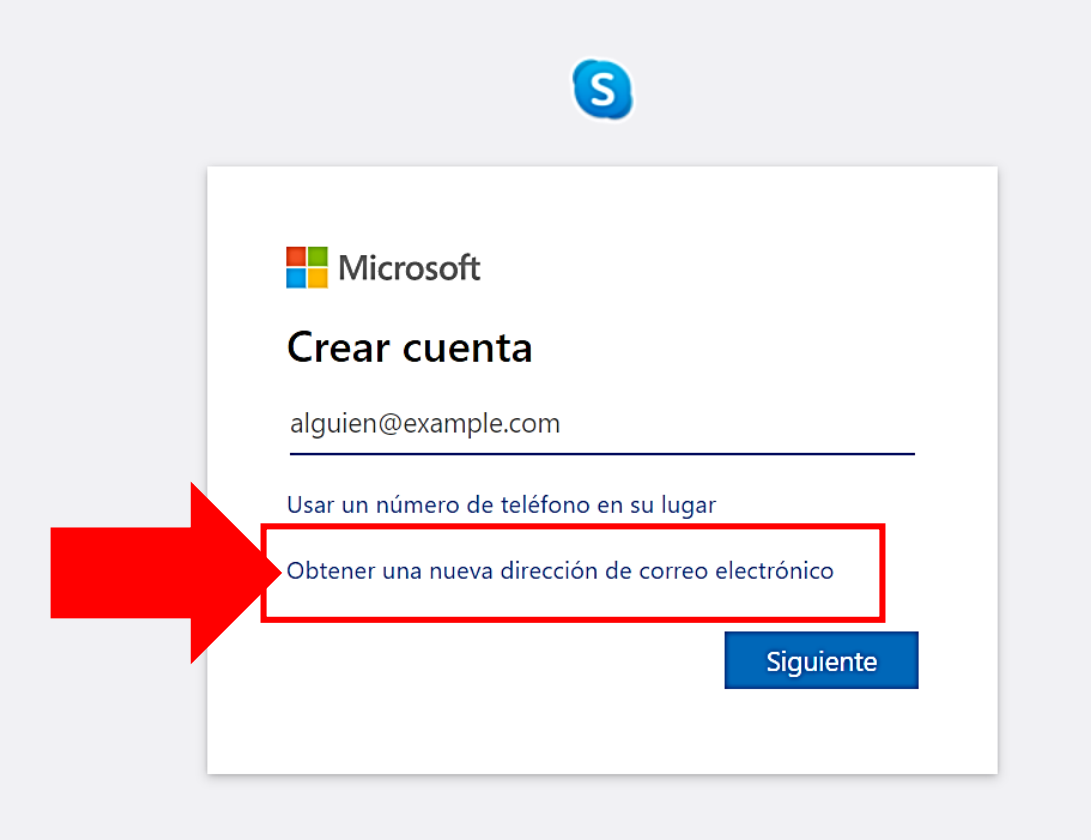

Términos de uso Privacidad y cookies

S

PASO 3: Haz click en 'Obtener un nueva dirección de correo electrónico', y completa con tus datos personales todos los campos requeridos. Luego presiona 'siguiente'.

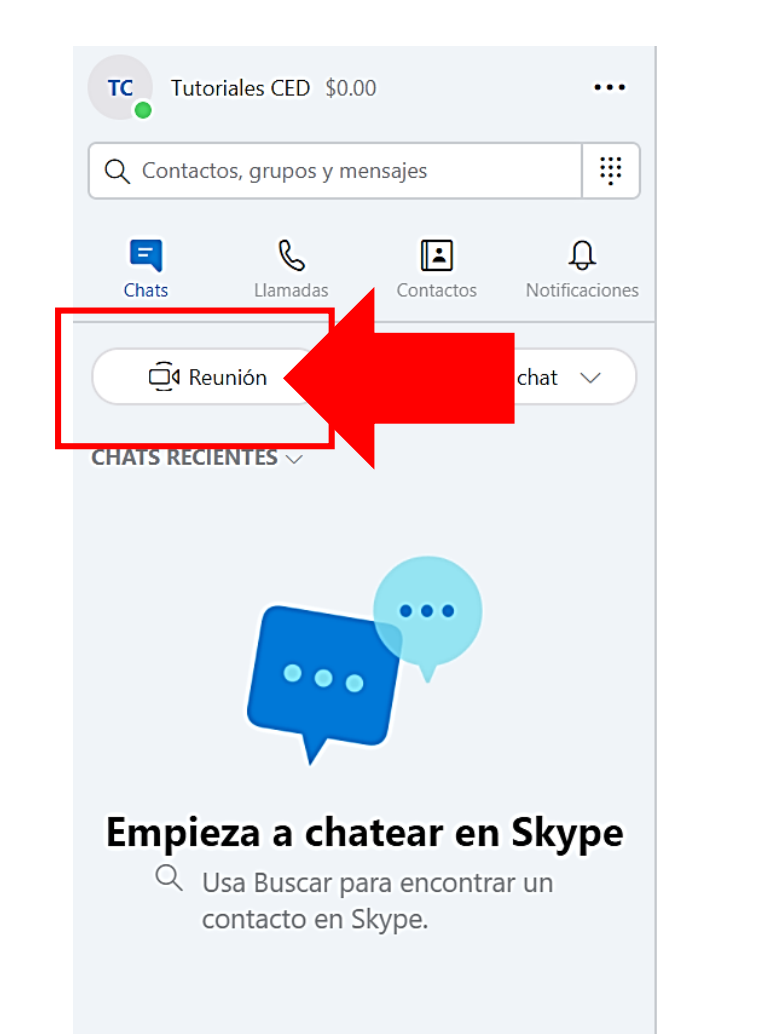

#### **Bienvenido**, **Tutoriales**

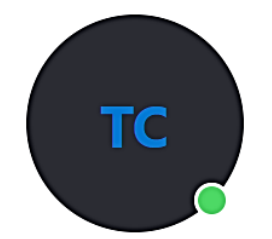

Cuenta a tus amigos lo que estás haciendo

Iniciar una conversación

Selecciona alguien con quien quieras empezar a chatear o ve a Contactos para ver quién está disponible.

#### ¿No eres tú? Comprobar cuenta

Descargar aplicación de escritorio · Comentarios · Idioma (es-ES) · Uso de Skype para Web de forma segura en un equipo público · Cerrar sesión

Condiciones de uso · Directiva de privacidad y cookies · © 2020 Skype y/o Microsoft.

PASO 4: Accediste a tu cuenta de Skype. Ahora, presiona en 'Reunión' para crear una reunión nueva.

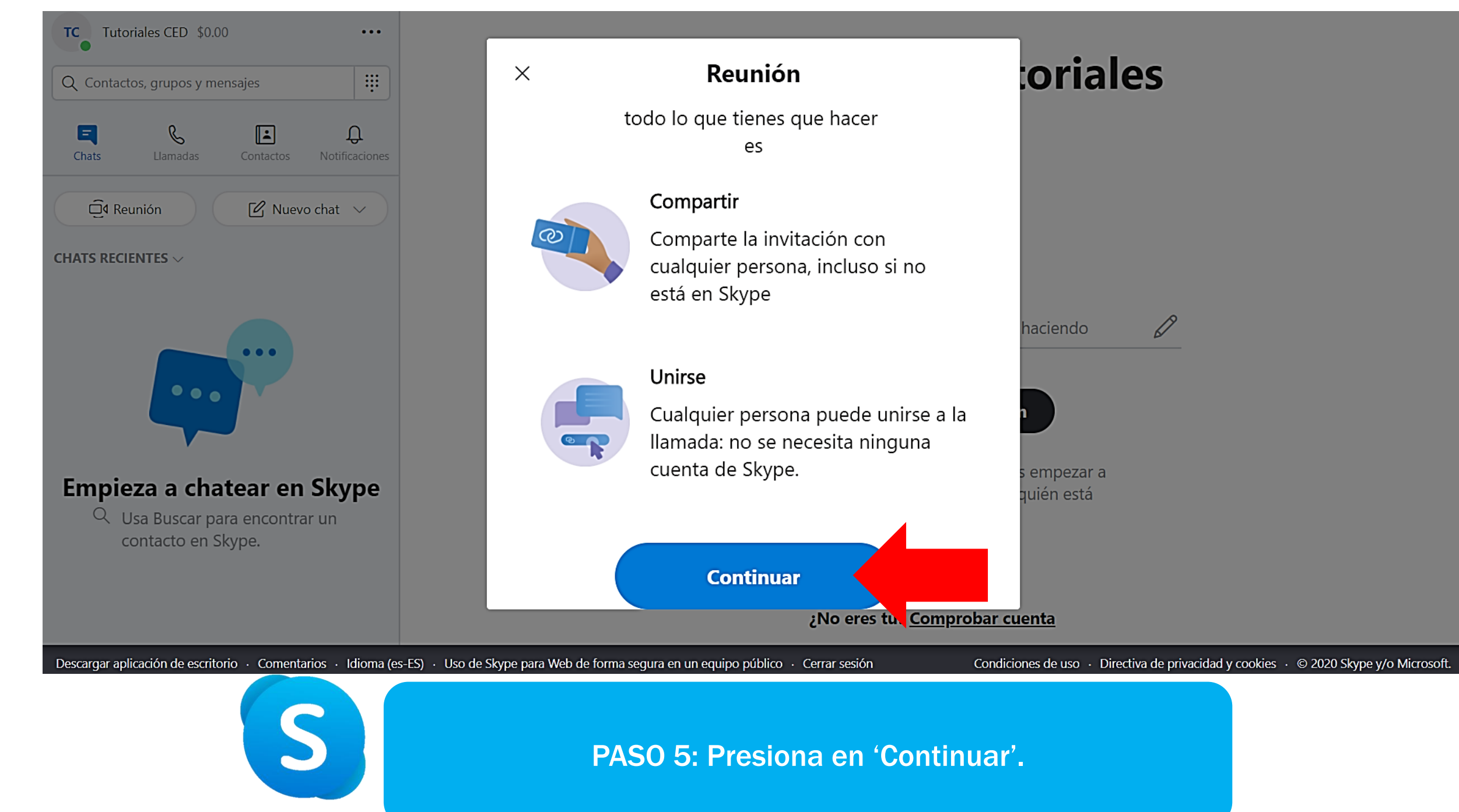

#### La reunión está lista.

Esta reunión no expirará y podrá disfrutar de ilimitados llamadas.

¿SOBRE QUÉ TRATA ESTA REUNIÓN?

| COMPARTIR VÍNCULO E INVITAR A OTROS<br>join.skype.com/seGFpo1r5n87                                                                                      | Reunión con Tutoriales            |                        |        |
|----------------------------------------------------------------------------------------------------|-----------------------------------|------------------------|--------|
| <ul> <li>⊘ join.skype.com/seGFpo1r5n87</li> <li>Contactos de Skype</li> <li>Compartir invitación ∨</li> <li>IR A LA REUNIÓN</li> <li>IC Chat</li> </ul> | COMPARTIR VÍNCULO E INVITAR A OTF | ROS                    |        |
| <sup>A+</sup> Contactos de Skype         Compartir invitación ∨         IR A LA REUNIÓN             IR A LA REUNIÓN             Iniciar reunión         | ල join.skype                      | .com/seGFpo1r5n87      | C      |
| E Chat                                                                                                    | Contactos de Skype                | Compartir invitación 🗸 | $\sim$ |
|                                                                                                    | 티 Chat                            | Q Iniciar reunión      |        |

Descargar aplicación de escritorio · Comentarios · Idioma (es-ES) · Uso de Skype para Web de forma segura en un equipo público · Cerrar sesión

Condiciones de uso · Directiva de privacidad y cookies · © 2020 Skype y/o Microsoft.

PASO 6: Presiona en 'Iniciar reunión' para comenzar. Recuerda que puedes compartir la invitación de la reunión a través del control superior de 'Compartir invitación'.

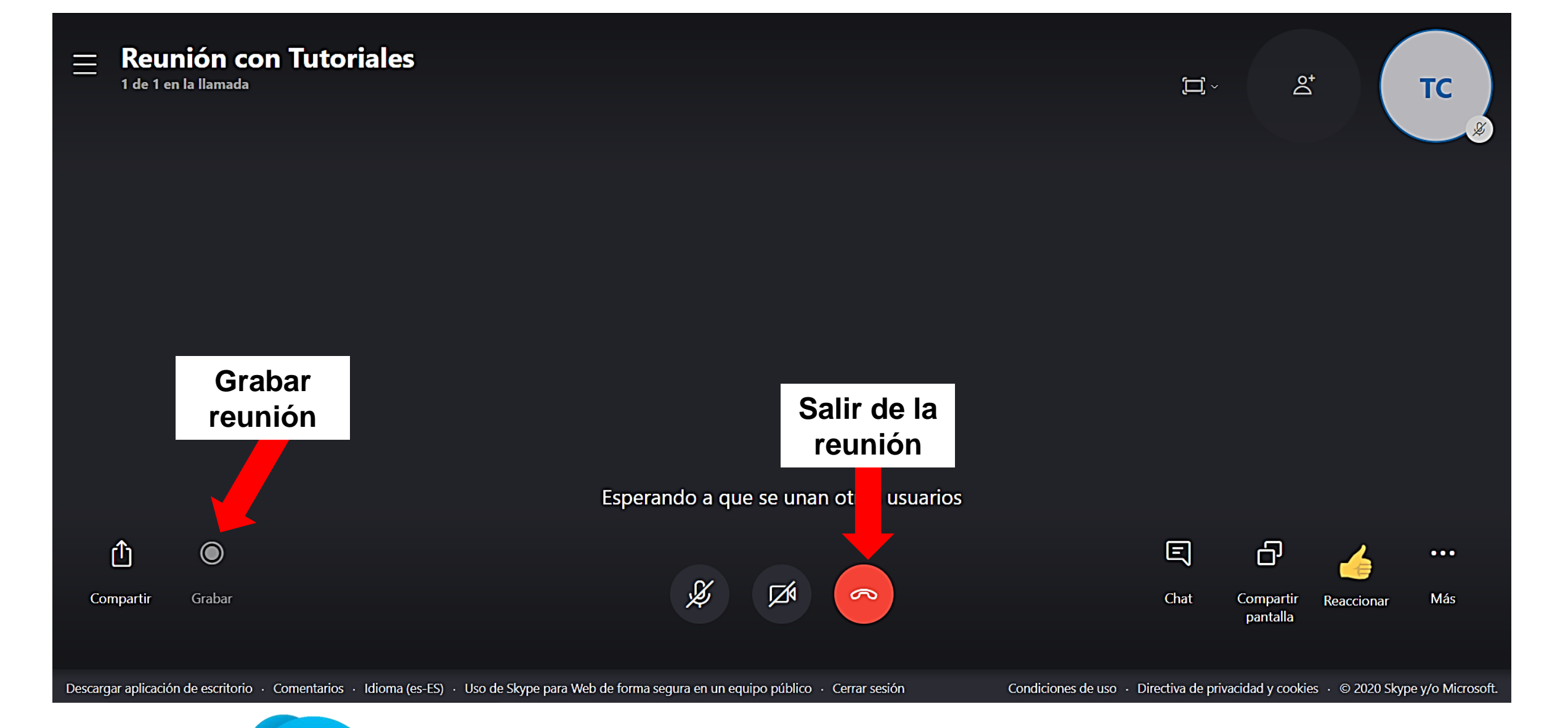

PASO 7: Personalizar la configuración del video, interactuar con participantes (límite: 50 personas) o compartir pantalla. Puede descargar la grabación de la reunión.

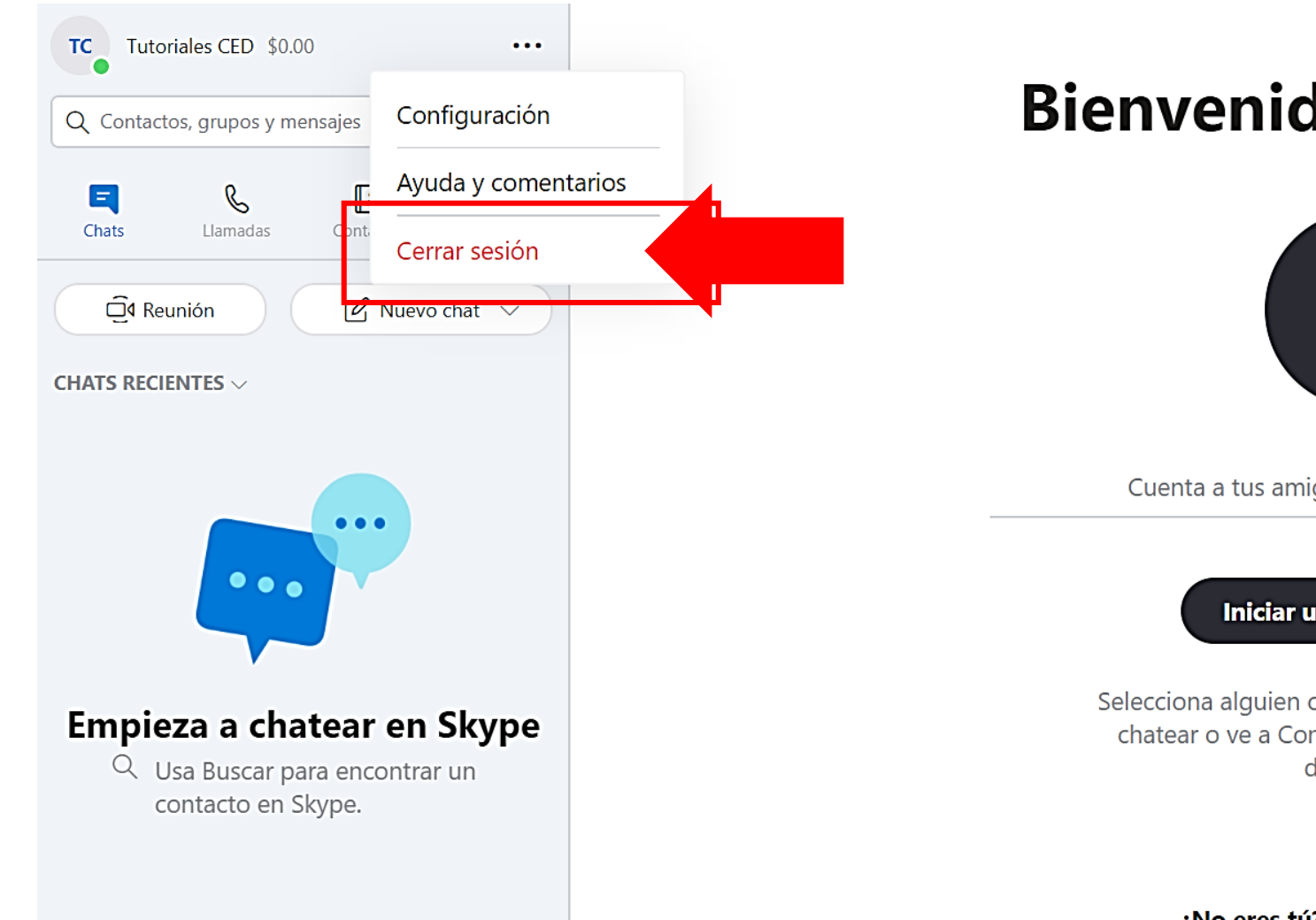

#### **Bienvenido**, **Tutoriales**

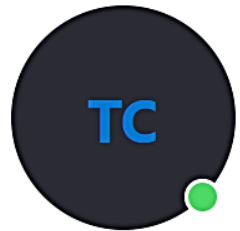

Cuenta a tus amigos lo que estás haciendo

D

Iniciar una conversación

Selecciona alguien con quien quieras empezar a chatear o ve a Contactos para ver quién está disponible.

#### ¿No eres tú? Comprobar cuenta

Descargar aplicación de escritorio · Comentarios · Idioma (es-ES) · Uso de Skype para Web de forma segura en un equipo público · Cerrar sesión Condiciones de uso · Directiva de privacidad y cookies · © 2020 Skype y/o Microsoft.

S

PASO 8: Una vez finalizada la reunión, presiona en 'cerrar sesión' para poder salir de la cuenta de correo.